# 檔案管理局

# 102 年度電子檔案保存管理機制 委託服務案

# 電子檔案長期保存新知 電子檔案修復(Wise Data Recovery) (1020731\_01)

## 民國 102 年7月

## 版本紀錄

| 版序         | 實施日期    | 修改內容 |
|------------|---------|------|
| 1020731_01 | 1020731 | 初版   |
|            |         |      |
|            |         |      |
|            |         |      |
|            |         |      |

## 目錄

| 壹、₩I | SE DATA RECOVERY 介紹 3 | _ |
|------|-----------------------|---|
| - `  | 軟體工具規格 3              | _ |
| 二、   | 檔案救援狀況等級 4            | _ |
| 三、   | 操作方式4                 | _ |
| 貳、約  | *果與結論 9               | _ |

### 壹、Wise Data Recovery 介紹

為確保電腦中重要資料、照片等檔案不會因種種原因而遺失或損 毀,最好的方式就是定期備份於不同的實體硬碟。未備份之檔案遭到 誤刪時,可使用 Wise Data Recovery 檔案救援軟體工具將遺失檔案 進行救援。

Wise Data Recovery 操作介面簡單易用、快速安全、支援多種 檔案格式等特色,可救援多種類型檔案,直接篩選救回檔案,不用翻 遍整顆硬碟找檔案,即可針對檔案原本的存放位置尋找檔案並修復。

#### 一、軟體工具規格

(一)軟體名稱: Wise Data Recovery

(二)軟體版本:3.36

(三)軟體語言:繁體中文、簡體中文、英文等 31 種語言

(四)軟體性質:免費軟體

(五)檔案大小:804KB

(六)系統支援:WindowsXP/Vista/Win7(支援 32、64 位元)

(七)官方網站:

http://www.wisecleaner.com/wisedatarecoveryfree
.html

#### 二、 檔案救援狀況等級

Wise Data Recovery 檔案救援軟體工具可於進行檔案救援 前偵測需救援的檔案其檔名、大小、修改日期、可復原性及路徑。 其中可救援狀況分為良好、差、很差、無法復原等4種等級。

(一)良好:能完全救援該檔案。

(二)差:50%~90%的機率能救回檔案。

(三)很差:10%~50%的機率能救回檔案。

(四)無法復原:該檔案無法救回。

#### 三、操作方式

(一)下載安裝後點選桌面上「Wise Data Recovery」捷徑。

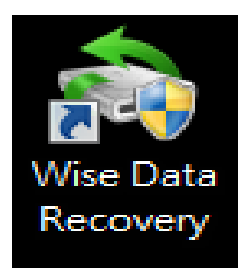

圖 1 點選「Wise Data Recovery」

(二)可先於視窗上方選單點選「Languages」設定語言,點

選「Chinese(Traditional)」將操作介面切換成繁體中

文。

|                |            |           |               |                | <b>□</b> - □ ×          | Chinese(Simplified)    |
|----------------|------------|-----------|---------------|----------------|-------------------------|------------------------|
| Wise Data Re   | covery     |           |               |                | Online Help F           | 1 Chinese(Traditional) |
| WIN7 (C:)      | - Scan     |           |               | Q. Input Keywo | Forum                   | Croatian               |
| File Directory | File Name  | File Size | Last Modified | Peroverability | Homepage                | Czech                  |
| The Directory  | The rearie | THE SIZE  | Last Houned   | Recoverability | Contact us              | Danish                 |
|                |            |           |               |                | Check for Updates       | Dutch(Nederlands)      |
|                |            |           |               |                | ✓ Auto Check News       | English                |
|                |            |           |               |                | Languages               | Estonian               |
|                |            |           |               |                | About us                | Finnish                |
|                |            |           |               |                |                         | French                 |
|                |            |           |               |                |                         | Georgian               |
|                |            |           |               |                |                         | German                 |
|                |            |           |               |                |                         | Greek                  |
|                |            |           |               |                |                         | Hungarian              |
|                |            |           |               |                |                         | Italian                |
|                |            |           |               |                | 3.0.7                   | Japanese               |
|                |            |           |               |                |                         | Korean                 |
|                |            |           |               |                |                         | Kurdish(Kurmanci)      |
|                |            |           |               |                |                         | Kurdish                |
|                |            |           |               |                | Recover                 | Norwegian(Nynorsk)     |
| w Like it      |            |           |               | 9              | Suggestion and feedback | Persian                |

圖2更改語言介面

(三)選擇欲救援檔案存放位置,點選「掃描」。實作範例以

| Wise Data Recove | ۲۷   |      |      |          |            | ×   |
|------------------|------|------|------|----------|------------|-----|
|                  | _    |      |      |          | W WiseClea | ner |
| DEMO (H:)        | - 掃瞄 |      |      | Q. 輸入關鍵字 |            | -   |
| 檔案目錄             | 檔案名稱 | 檔案大小 | 修改日期 | 可復原性     | 路徑         |     |
|                  |      |      |      |          |            |     |
|                  |      |      |      |          |            |     |
|                  |      |      |      |          |            |     |
|                  |      |      |      |          |            |     |
|                  |      |      |      |          |            |     |
|                  |      |      |      |          |            |     |
|                  |      |      |      |          |            |     |
|                  |      |      |      |          |            |     |
|                  |      |      |      |          |            |     |
|                  |      |      |      |          |            |     |
|                  |      |      |      |          |            |     |
|                  |      |      |      |          |            |     |
|                  |      |      |      |          |            |     |
|                  |      |      |      |          | り 復原       |     |
| 心 證              |      |      |      |          | ▶ 建議與      | 反餽  |

救援隨身碟 II 槽為例。

#### 圖 3 選擇欲救援檔案位置

#### (四)進行磁碟機掃描,磁碟機的容量大小會影響到搜尋檔案

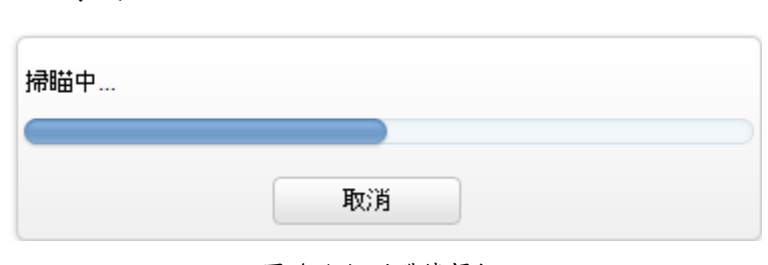

時間。

圖4進行磁碟機掃描

#### (五)篩選救援之檔案,可依檔案類型搜尋。

| Wise Data Recove                                              | rry                                                                                                    |                                              |                                                                                           | W WiseCleaner                                                                                      |
|---------------------------------------------------------------|----------------------------------------------------------------------------------------------------|----------------------------------------------|-------------------------------------------------------------------------------------------|----------------------------------------------------------------------------------------------------|
| DEMO (H:)                                                     | → 掃瞄                                                                                                    |                                              |                                                                                           | Q *.mp3l*.wavl*.wmal*.mid ⊗ →                                                                      |
| <ul> <li>檔案目錄</li> <li>量 全部檔案</li> <li>■ DEMO (H.)</li> </ul> | <ul> <li>Lest MP3</li> <li>● _EST MP3</li> <li>● _EST MP3</li> <li>● _EST MP3</li> <li>● _EST MP3</li> </ul> | 檔案大小<br>4.6 MB<br>4.6 MB<br>4.6 MB<br>4.6 MB | 修改日期<br>2009/7/14 下午 12:5<br>2009/7/14 下午 12:5<br>2013/5/23 下午 04:3<br>2013/1/9 下午 11:48: | <ul> <li>□ 圖片</li> <li>2 音訊</li> <li>□ 視訊</li> <li>目 文件</li> <li>□ 壓縮檔案</li> <li>∞ 電子郵件</li> </ul> |
|                                                               |                                                                                                    |                                              |                                                                                           |                                                                                                    |
|                                                               | 找到 4 個檔案。                                                                                                    |                                              |                                                                                           | う 復原                                                                                               |
| ゅ 讃                                                           |                                                                                                    |                                              |                                                                                           | ▶ 建議與反餽                                                                                            |

圖 5 篩選檔案依檔案類型搜尋

|                  |                  |          |                   |         | R - 0   | ×      |
|------------------|------------------|----------|-------------------|---------|---------|--------|
| Wise Data Recove | ery              |          |                   |         | WiseCle | eaner  |
| DEMO (H:)        | → 掃瞄             |          |                   | Q 輸入關鍵字 |         | -      |
|                  | 檔案名稱             | 檔案大小     | 修改日期              | 可復原性    | 路徑      |        |
| 計 全部檔案           | ZZZ.ZZZ          | 762.5 KB | 2013/5/24 上午 11:1 | 良好      | HA      |        |
|                  | ZZZ.ZZZ          | 4.6 MB   | 2013/5/24 上午 11:1 | 差       | HΔ      |        |
| E DEMO (H:)      | ZZZ.ZZZ          | 3.3 MB   | 2013/5/24 上午 11:1 | 差       | HΔ      |        |
|                  | 🔲 😑 ZZZZ.ZZZZ    | 33.1 KB  | 2013/5/24 上午 11:1 | 良好      | HΔ      |        |
|                  | 😑ZZZ.ZZZ         | 7 Bytes  | 2013/5/24 上午 11:1 | 良好      | HΔ      |        |
|                  | ZZZ.ZZZ          | 25.0 MB  | 2013/5/24 上午 11:2 | 差       | HΔ      |        |
|                  | 🔲 😑 ZZZZ.ZZZZ    | 8.4 KB   | 2013/5/24 上午 11:2 | 良好      | HΔ      |        |
|                  | 🔲 😑 _WRD0000.TMP | 13.1 KB  | 2013/5/28 上午 09:2 | 很差      | HΔ      |        |
|                  | 📃 😑 test2.docx   | 13.1 KB  | 2013/5/28 上午 09:2 | 很差      | HΔ      |        |
|                  | 🔲 😑 _WRD0001.TMP | 13.0 KB  | 2013/5/28 上午 09:2 | 良好      | ΗA      | ≡      |
|                  | 📃 😑 test3.docx   | 13.0 KB  | 2013/5/28 上午 09:2 | 良好      | ΗA      |        |
|                  | 🗹 😑 test1.docx   | 13.2 KB  | 2013/5/28 上午 09:2 | 良好      | ΗA      |        |
|                  | 🔲 😑 _MG084.JPG   | 715.1 KB | 2013/5/28 上午 09:3 | 良好      | HΔ      |        |
|                  | 🔲 😑 _MG085.JPG   | 925.0 KB | 2013/5/28 上午 09:3 | 差       | HA      |        |
|                  | 🔲 😑 _MG086.JPG   | 768.8 KB | 2013/5/28 上午 10:5 | 良好      | HA .    |        |
|                  | 🔲 😑 _MG087.JPG   | 1.0 MB   | 2013/5/28 下午 04:5 | 差       | HA .    |        |
|                  | 🔲 😑 _MG088.JPG   | 1.5 MB   | 2013/5/29 下午 04:1 | 差       | H:\     |        |
|                  | 🔲 😑 _MG089.JPG   | 1.1 MB   | 2013/5/29 下午 04:1 | 良好      | HA      |        |
|                  | 🔲 😑 _MG090.JPG   | 1.4 MB   | 2013/5/30 上午 11:5 | 差       | HA      | $\sim$ |
|                  | 找到 89 個檔案。       |          |                   |         | う 復原    |        |
| ゅ讃               | 1                |          |                   |         | ● 建議    | 與反餽    |

### (六)勾選欲救援檔案,點選「復原」。

圖 6 勾選欲救援檔案

|                  | Distance of the second                                                                                                    |                                                                                                    |                                                 |              | R - 0                                                                      | ×     |
|------------------|----------------------------------------------------------------------------------------------------|----------------------------------------------------------------------------------------------------|-------------------------------------------------|--------------|----------------------------------------------------------------------------|-------|
| Wise Data Recove | ery                                                                                                    |                                                                                                    |                                                 |              | W WiseCl                                                                   | eaner |
| DEMO (H:)        | - 掃瞄                                                                                                    |                                                                                                    |                                                 | Q 輸入關键字      |                                                                            | -     |
| 檔案目錄             | 檔案名稱                                                                                                    | 檔案大小                                                                                                    | 修改日期                                            | 可復原性         | 路徑                                                                         |       |
| DEMO (H:)        | <ul> <li>_ZZZ.</li> <li>②買資料次</li> <li>ZZZ.</li> <li>③ZZZ.</li> <li>③ZZZ.</li> <li>③ZZZ.</li> <li>②ZZZ.</li> <li>②ZZZ.</li> <li>②ZZZ.</li> <li>③ URL</li> <li>○WRL</li> <li>○WRL<!--</th--><th>存復厚檔案的資料夾<br/>国<br/>2.222<br/>2.225<br/>2.255<br/>2.255<br/>2.555<br/>2.5555<br/>2.555<br/>2.555<br/>2.555<br/>2.555<br/>2.555<br/>2.555<br/>2.555<br/>2.555<br/>2.55</th><th></th><th></th><th>ΗΔ<br/>ΗΔ<br/>ΗΔ<br/>ΗΔ<br/>ΗΔ<br/>ΗΔ<br/>ΗΔ<br/>ΗΔ<br/>ΗΔ<br/>ΗΔ<br/>ΗΔ<br/>ΗΔ<br/>ΗΔ</th><th>(</th></li></ul> | 存復厚檔案的資料夾<br>国<br>2.222<br>2.225<br>2.255<br>2.255<br>2.555<br>2.555<br>2.555<br>2.555<br>2.555<br>2.555<br>2.555<br>2.555<br>2.555<br>2.555<br>2.555<br>2.555<br>2.555<br>2.555<br>2.555<br>2.555<br>2.555<br>2.555<br>2.555<br>2.555<br>2.555<br>2.555<br>2.555<br>2.555<br>2.555<br>2.555<br>2.555<br>2.555<br>2.555<br>2.555<br>2.555<br>2.5555<br>2.555<br>2.555<br>2.555<br>2.555<br>2.555<br>2.555<br>2.555<br>2.555<br>2.55 |                                                 |              | ΗΔ<br>ΗΔ<br>ΗΔ<br>ΗΔ<br>ΗΔ<br>ΗΔ<br>ΗΔ<br>ΗΔ<br>ΗΔ<br>ΗΔ<br>ΗΔ<br>ΗΔ<br>ΗΔ | (     |
|                  | ● _MG0<br>● _MG0<br>● _MG0<br>● _MG0<br>● _MG0<br>● _MG090.JPG<br>• _MG091.JPG<br>找到 89 個指案。                                                                                                    | EST<br>: 程式(完整)<br>- 現主(奈里)<br>- 現主(奈里)<br>-<br>1.4 MB<br>1.3 MB                                                                                                    | 確定 取消<br>2013/5/30 上午 11:5<br>2013/5/30 上午 11:5 | 上<br>差<br>良好 | HA<br>HA<br>HA<br>HA<br>HA<br>HA<br>HA                                     |       |
| ⊯ 讃              |                                                                                                    |                                                                                                    |                                                 |              | ● 建議                                                                       | 與反餽   |

### (七)選擇救援後檔案存放位置,點選「確定」。

圖7選擇救援檔案後存放位置

| Wise Data Recove | erv                     |          |                   |         | <b>G</b> – <b>D</b> | ×      |
|------------------|-------------------------|----------|-------------------|---------|---------------------|--------|
|                  |                         |          |                   |         | W WiseClear         | ier    |
| DEMO (H:)        | - 掃瞄                    |          |                   | Q 輸入關鍵字 |                     | -      |
|                  | 檔案名稱                    | 檔案大小     | 修改日期              | 可復原性    | 路徑                  |        |
| 闇 全部檔案           | 🔲 😑 _ZZZ.ZZZ            | 4.6 MB   | 2013/5/24 上午 11:1 | 差       | H:\                 |        |
|                  | 🔲 😑 _ZZZ.ZZZ            | 3.3 MB   | 2013/5/24 上午 11:1 | 差       | H:Y                 |        |
| DEMO (n.)        | 🔲 😑 ZZZZ.ZZZZ           | 33.1 KB  | 2013/5/24 上午 11:1 | 良好      | H:5                 |        |
|                  | 🔲 😑 _ZZZ.ZZZ            | 7 Bytes  | 2013/5/24 上午 11:1 | 良好      | H:5                 |        |
|                  |                         |          | × 11:2            | 差       | H:\                 |        |
|                  |                         |          | • 11:2            | 良好      | H:\                 |        |
|                  | 🔲 😑 _₩ 👔 資料復]           | 原已完成。    | <sup>-</sup> 09:2 | 很差      | HA                  |        |
|                  | 🔲 😑 testí 🔍             |          | ÷ 09:2            | 很差      | HA                  |        |
|                  | -W                      |          | <sup>-</sup> 09:2 | 良好      | H:\                 |        |
|                  | 🔲 😑 testi               |          | ÷ 09:2            | 良好      | HA                  | =      |
|                  | 🗹 😑 testi               | 確定       | ÷ 09:2            | 良好      | HA                  |        |
|                  | M                       |          | · 09:3            | 良好      | H:\                 | $\cup$ |
|                  |                         | 925.0 KB | 2013/5/28 上午 09:3 | 差       | H:\                 |        |
|                  |                         | 768.8 KB | 2013/5/28 上午 10:5 | 良好      | H:\                 |        |
|                  |                         | 1.0 MB   | 2013/5/28 下午 04:5 | 差       | H:\                 |        |
|                  |                         | 1.5 MB   | 2013/5/29 下午 04:1 | 差       | H:\                 |        |
|                  |                         | 1.1 MB   | 2013/5/29 下午 04:1 | 良好      | H:\                 |        |
|                  | MG090.JPG               | 1.4 MB   | 2013/5/30 上午 11:5 | 差       | H:\                 |        |
|                  |                         | 1.3 MB   | 2013/5/30 上午 11:5 | 艮好      | HA                  |        |
|                  | 找到 <mark>89</mark> 個檔案。 |          |                   |         | り復原                 |        |
| ゅ 讃              |                         |          |                   |         | ● 建議與周              | 反餽     |

(八)檔案救援完成。

圖 8 救援完成

### 貳、結果與結論

將 Wise Data Recovery 檔案救援軟體工具與市面上其他救援軟 體工具 FinalData、R-Studio、Glary Undelete 及 Recuva 進行比較。

Wise Data Recovery 提供中文介面軟體工具,可指定檔案的格 式及檔案儲存位置進行檔案救援。擁有檔案救援狀況等級、檔案格式 過濾功能及指定儲存位置救援特色。「檔案救援狀況等級」可針對待 救援的檔案進行品質鑑定救援成功機率高低;「檔案格式過濾」及「指 定儲存位置救援」可在進行掃描磁碟之前將不需的檔案格式過濾,快 速且有效的找到欲救援的檔案,縮短所需花費的時間。

| 軟體名稱<br>功能特點    | Wise<br>Data<br>Recover<br>y | Recuva       | Glary<br>Undelet<br>e | FinalDa<br>ta | R-Studi<br>o |
|-----------------|------------------------------|--------------|-----------------------|---------------|--------------|
| 免費              | $\checkmark$                 | $\sim$       | V                     |               |              |
| 操作介面簡單          | $\checkmark$                 | $\sim$       | V                     | ~             |              |
| 中文介面            | >                            | $\checkmark$ | V                     |               |              |
| 具有檢測磁區功能        |                              |              |                       |               | >            |
| 可列出檔案類型         | $\vee$                       | $\vee$       | V                     | $\checkmark$  |              |
| 可指定要救援的檔案       | $\vee$                       | $\vee$       | V                     | V             |              |
| 可列出檔案救援狀況等<br>級 | V                            | V            | V                     |               |              |
| 具過濾檔案格式功能       | V                            | V            | V                     |               |              |
| 具全面性的救援         |                              |              |                       | V             | V            |

表1救援軟體工具比較表

將 Wise Data Recovery 軟體工具依照檔案救援狀況等級進行檔案救援測試,當檔案救援品質為「良好」的檔案,經救援測試後可開

- 9 -

啟使用或瀏覽,但檔案救援品質為「差」的檔案可開啟檔案,但內容 皆為亂碼。檔案救援品質為「很差、無法復原」的檔案,即使經過救 援後多數檔案為已損壞或開啟呈現亂碼,無法再使用。

|      | 測試環境:Windows 7 32 位元 |
|------|----------------------|
| 檔案等級 | 測試結果                 |
| 良好   | 可正常開啟使用及瀏覽。          |
| 差    | 可開啟檔案,但內容皆為亂碼。       |
| 很差   | 完全無法開啟使用或瀏覽。         |
| 無法復原 | 完全無法開啟使用或瀏覽。         |

表2檔案救援狀況等級測試

以下測試 Wise Data Recovery 救援功能,先將檔案分別使用 Eraser、File Shredder、Freeraser 及 Glary Utilities 等覆寫軟 體工具依一般常用之檔案覆寫等級進行測試檔案(DOCX 格式、XLSX 格 式、PPTX 格式、JPEG 格式、WMV 格式、MP3 格式、PDF 格式及 TXT 格 式)覆寫,再使用 Wise Data Recovery 救援軟體工具測試救援情形。

一般來說,救援軟體工具是針對沒有備份檔案的狀況下,誤刪檔 案或因各種電腦當機、毀損的問題而不小心將磁碟中的檔案弄遺失時 使用。因此,經過特地使用銷毀覆寫軟體工具將檔案刪除,皆無法修 復為可正常使用之檔案,即使救援回檔案開啟仍呈現空白或已損毀。

| Wise Data Recovery                       |                                                                            |                               |                                             |  |  |  |  |  |
|------------------------------------------|----------------------------------------------------------------------------|-------------------------------|---------------------------------------------|--|--|--|--|--|
|                                          | 測試環境: Windows 7 32 位元                                                      |                               |                                             |  |  |  |  |  |
| ERASER                                   | 救援結果                                                                       | File Shredder                 | 救援結果                                        |  |  |  |  |  |
| Gutmann<br>(35 Passes)                   |                                                                            | Guttmanalgorithm<br>35 Passes |                                             |  |  |  |  |  |
| NSA<br>(7 Passes)                        | 無法救出檔案<br>(PDF、DOCX、TXT、                                                   | NSA<br>(7 Passes)             | 無法救出檔案<br>(PDF、DOCX、TXT、                    |  |  |  |  |  |
| DoD 5220-22.M<br>(3 Passes)              | XLSX、PPTX、JPEG、<br>WMV、MP3 格式)。                                            | DoD 5220-22.M<br>3 Passes     | XLSX、PPTX、JPEG、<br>WMV、MP3 格式)。             |  |  |  |  |  |
| British HMG<br>IS5(Baseline)<br>(1 Pass) |                                                                            | Simple<br>One Pass            |                                             |  |  |  |  |  |
| Freeraser                                | 救援結果                                                                       | Glary Utilities               | 救援結果                                        |  |  |  |  |  |
| 慢數<br>35 Passes                          | <ol> <li>無法救出檔案<br/>(PDF、DOCX 格<br/>式)。</li> </ol>                         | 7次覆寫                          |                                             |  |  |  |  |  |
| 一般<br>3 Passes                           | <ol> <li>2. 救出檔案,開啟<br/>後為亂碼檔案<br/>(TXT格式)。</li> <li>3. 救出檔案,開啟</li> </ol> | 3次覆寫                          | 無法救出檔案<br>(PDF、DOCX、TXT、<br>XLSX、PPTX、JPEG、 |  |  |  |  |  |
| 快速<br>1 Pass                             | 後檔案已損毀<br>(XLSX、PPTX、<br>JPEG、WMV、MP3<br>格式)。                              | 1次覆寫                          | WMV、MP3格式)。                                 |  |  |  |  |  |

表3檔案救援狀況等級測試

由表3資料顯示使用 ERASER、File Shredder 分別進行4種等級 的資料覆寫銷毀及使用 Glary Utilities 進行3種等級的資料覆寫銷 毀,無法救出 PDF、DOCX、TXT、XLSX、PPTX、JPEG、WMV 及 MP3 檔案 格式。 由表3資料顯示使用 Freeraser 分別進行3種等級的資料覆寫銷 毀,其結果顯示無法救出 PDF 及 DOCX 檔案格式,救出 TXT 檔案格式, 開啟後檔案呈現為亂碼。且救出 XLSX、PPTX、JPEG、WMV 及 MP3 檔案 格式,但開啟後檔案顯示已損毀。

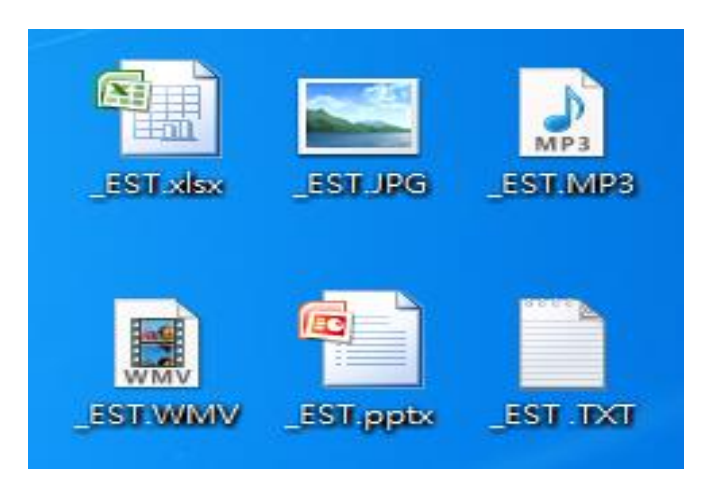

圖 9 覆寫後所救出之檔案(Freeraser)

| 表 | 4 | 救援後 | 開啟 | 結果 | (Freeraser) |
|---|---|-----|----|----|-------------|
|---|---|-----|----|----|-------------|

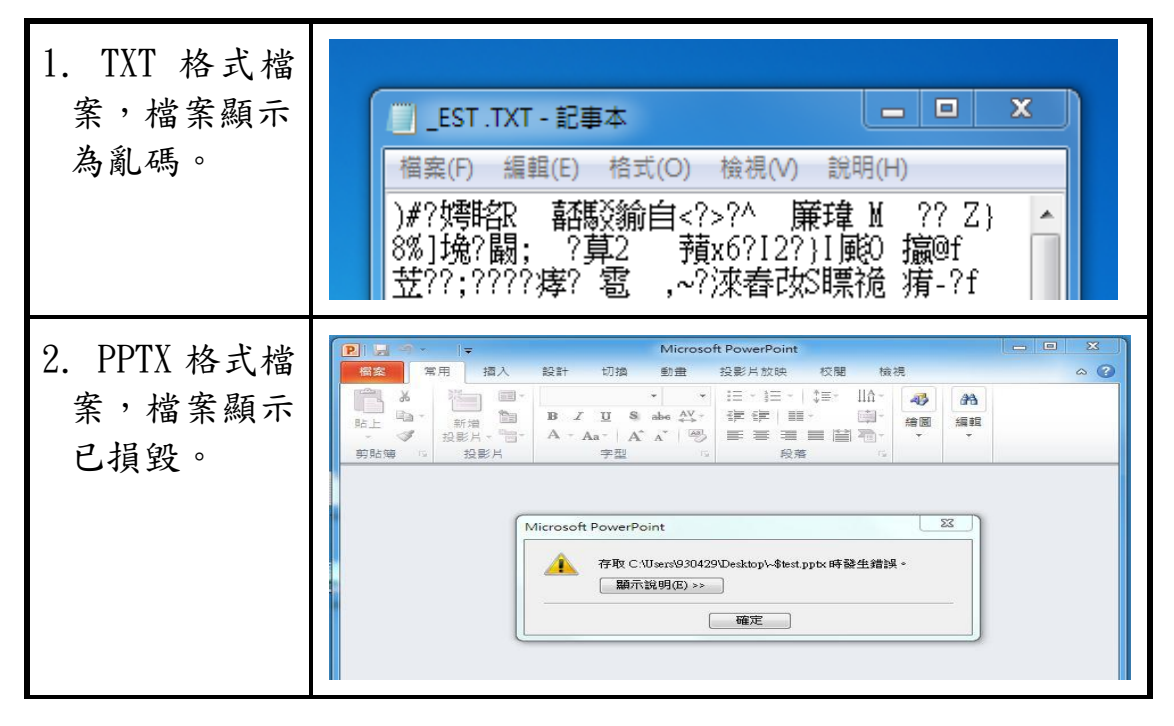

| 3. JPEG 格式檔                                                      | E_estjpg - Windows 相片檢視器                                                                                                    |
|------------------------------------------------------------------|----------------------------------------------------------------------------------------------------|
| 案,檔案顯示已損毀。                                                       | 檔案(F) ▼ 列印(P) ▼ 電子影件(E) 燒錄(U) ▼ 開啟(O) ▼                                                                                                    |
| <ol> <li>4. WMV 及 MP3<br/>格式檔案,檔<br/>案 顯 示 已 損<br/>毀。</li> </ol> | ▲ □ ×<br>煤體變更中<br>Windows Media Player<br>Windows Media Player<br>Wi |
| <ol> <li>XLSX 格式檔<br/>案,檔案顯示<br/>已損毀。</li> </ol>                 | ※     ※     ※     ※       「     ●     ●     ●     ●     ●     ●     ●     ●     ●     ●     ●     ●     ●     ●     ●     ●     ●     ●     ●     ●     ●     ●     ●     ●     ●     ●     ●     ●     ●     ●     ●     ●     ●     ●     ●     ●     ●     ●     ●     ●     ●     ●     ●     ●     ●     ●     ●     ●     ●     ●     ●     ●     ●     ●     ●     ●     ●     ●     ●     ●     ●     ●     ●     ●     ●     ●     ●     ●     ●     ●     ●     ●     ●     ●     ●     ●     ●     ●     ●     ●     ●     ●     ●     ●     ●     ●     ●     ●     ●     ●     ●     ●     ●     ●     ●     ●     ●     ●     ●     ●     ●     ●     ●     ●     ●     ●     ●     ●     ●     ●     ●     ●     ●     ●     ●     ●     ●     ●     ●     ●     ●     ●     ●     ●     ●     ●     ●     ●     ●     ●<                                                                                                    |

比對先前作過的測試使用 Eraser 測試各類單一檔案經由 4 種等 級覆寫後,以 FinalData 及 Glary Undelete 進行資料救援,結果只 救出 TXT 檔案格式,但開啟檔案後為空白檔案,並使用 R-Studio 進 行檔案救援,其結果沒有檔案被救出。

比對先前作過的測試使用 File shredder 測試各類單一檔案經由 4 種等級覆寫後,並用 R-Studio 進行檔案救援,其結果救出 JPGE、 WMV、MP3 及 PDF 檔案格式,但開啟檔案後,檔案顯示已損毀。其餘

- 13 -

檔案格式則無法救回。以 FinalData 及 Glary Undelete 進行資料救援,結果救出 DOCX 及 PPTX 檔案格式,但開啟檔案後為空白檔案。且 救出 XLSX、JPEG、WMV 及 MP3 檔案格式,但開啟檔案後,檔案則顯示 已損毀,其餘檔案則無法救回。

比對先前作過的測試使用 Freeraser 測試各類單一檔案經由3種 等級覆寫後,並用 R-Studio 進行檔案救援,結果顯示救出 TXT 檔案 格式,開啟檔案呈現亂碼,且救出 DOCX 及 XLSX 檔案格式,但開啟檔 案後,檔案顯示已損毀。以 FinalData 及 Glary Undelete 進行檔案 救援,其救出 TXT 檔案格式,開啟檔案亦為亂碼。除 PDF 檔案格式無 法救回外,其餘檔案皆可救回,但開啟檔案後,檔案顯示已損毀。

比對先前作過的測試使用 Glary Utilities 測試各類單一檔案經由3種等級覆寫後,並用 R-Studio、FinalData 及 Glary Undelete 進行檔案救援,結果顯示所有檔案皆無法救回。

Wise Data Recovery 與目前電子檔案技術服務中心使用的救援 軟體工具 R-studio 與 FinalData 及先前所介紹的 Glary Undelete 與 Recuva 相較之下, Wise Data Recovery 簡單且方便的介面,讓使用 者可以更快速的將檔案救援回來。